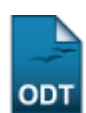

# Quantitativos de Produção Acadêmica

| Sistema            | SIGAA                    |
|--------------------|--------------------------|
| Módulo             | Produção Intelectual     |
| Usuários           | Administrador Prodocente |
| Perfil             | Administrador Prodocente |
| Última Atualização | 11/10/2016 09:46         |

Essa operação permite ao usuário visualizar um relatório com o quantitativo da produção acadêmica de um docente, de acordo com um período de tempo determinado e uma unidade específica.

Para isso, acesse o SIGAA  $\rightarrow$  Módulos  $\rightarrow$  Produção Intelectual  $\rightarrow$  Relatórios  $\rightarrow$  Relatórios  $\rightarrow$  Quantitativos de Produção Acadêmica.

A tela a seguir será gerada:

| GERAÇÃO DE RELATÓRIO QUANTITATIVO DE PRODUÇÃO ACADÊMICA |                                                                         |          |  |  |  |  |
|---------------------------------------------------------|-------------------------------------------------------------------------|----------|--|--|--|--|
| Unidade:                                                | CONSIDERAR TODAS AS UNIDADES                                            | <b>~</b> |  |  |  |  |
| Período a considerar:                                   | Janeiro 💌 2011 🖤 a Janeiro 🖤 2012 💌                                     |          |  |  |  |  |
| 📃 Detalhar Quantitativos para Cada Docente da Unidade:  |                                                                         |          |  |  |  |  |
|                                                         | Gerar Relatório                                                         |          |  |  |  |  |
|                                                         | Detalhar Quantitativos para Cada Docente da Unidade:<br>Gerar Relatório |          |  |  |  |  |

Produção Intelectual

Para retornar ao menu principal da operação, clique em Produção Intelectual.

Para que se possa gerar o relatório desejado, informe a *Unidade*, selecionando entre as opções disponíveis, além do *Período a considerar* o quantitativo a ser apresentado. Clique no campo disponível caso deseje *Detalhar Quantitativos para Cada Docente da Unidade*.

Exemplificaremos com os dados *Unidade* <u>-CONSIDERAR TODAS AS UNIDADES</u>, *Período a se considerar* <u>Janeiro de 2011 a Janeiro de 2012</u> e o campo *Detalhar Quantitativos para Cada Docente da Unidade* não selecionado.

Após preencher os campos necessários, clique em *Gerar Relatório*. O relatório será exibido conforme mostrado na figura a seguir:

Last update: 2016/10/11 suporte:manuals:sigaa:producao\_intelectual:relatorios:relatorios:quantitativos\_de\_producao\_academica https://docs.info.ufm.br/doku.php?id=suporte:manuals:sigaa:producao\_intelectual:relatorios:relatorios:quantitativos\_de\_producao\_academica 2016/10/11 09:46 URN

Produção Intelectual

## S

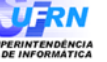

#### UNIVERSIDADE FEDERAL DO RIO GRANDE DO NORTE SISTEMA INTEGRADO DE GESTÃO DE ATIVIDADES ACADÊMICAS

EMITIDO EM 18/05/2012 11:50

## RELATÓRIO QUANTITATIVO DE PRODUÇÃO ACADÊMICA

### RELATÓRIO QUANTITATIVO DE PESQUISA

Unidade: UFRN

| Periodo: 1/2011 a 1/2012                                    |          |          |          |          |          |          |          |          |          |          |          |          |       |
|-------------------------------------------------------------|----------|----------|----------|----------|----------|----------|----------|----------|----------|----------|----------|----------|-------|
| RELATÓRIO 2011                                              |          |          |          |          |          |          |          |          |          |          |          |          |       |
| Descrição                                                   | JAN/2011 | FEV/2011 | MAR/2011 | ABR/2011 | MAI/2011 | JUN/2011 | JUL/2011 | AGO/2011 | SET/2011 | OUT/2011 | NOV/2011 | DEZ/2011 | Total |
| Apresentação<br>em Eventos                                  | 9        | 0        | 0        | 0        | 0        | 0        | 0        | 0        | 0        | 0        | 0        | 0        | 9     |
| Artigo,<br>Periódicos,<br>Jornais e<br>Similares            | 440      | 78       | 86       | 114      | 92       | 126      | 93       | 132      | 148      | 147      | 76       | 98       | 1630  |
| Audio Visuais                                               | 0        | 2        | 4        | 2        | 3        | 4        | 1        | 3        | 4        | 2        | 4        | 0        | 29    |
| Bolsa Obtida                                                | 58       | 7        | 18       | 8        | 4        | 1        | 6        | 14       | 8        | 4        | 3        | 12       | 143   |
| Capítulo de<br>Livros                                       | 90       | 5        | 26       | 29       | 16       | 28       | 27       | 43       | 37       | 33       | 15       | 26       | 375   |
| Comissões<br>Julgadoras                                     | 29       | 93       | 38       | 25       | 22       | 34       | 50       | 42       | 24       | 35       | 21       | 20       | 433   |
| Exposição ou<br>Apresentação<br>Artística                   | 4        | 3        | 5        | 16       | 14       | 10       | 8        | 9        | 9        | 8        | 9        | 5        | 100   |
| Livros                                                      | 32       | 8        | 14       | 16       | 20       | 12       | 15       | 21       | 9        | 12       | 8        | 11       | 178   |
| Livros                                                      | 32       | 8        | 14       | 16       | 20       | 12       | 15       | 21       | 9        | 12       | 8        | 11       | 178   |
| Maquetes,<br>Protótipos,<br>Softwares e<br>Outros           | 2        | 2        | 1        | 4        | 1        | 2        | 3        | 1        | 7        | 3        | 2        | 7        | 35    |
| Montagens                                                   | 0        | 0        | 0        | 1        | 0        | 0        | 0        | 1        | 0        | 0        | 0        | 0        | 2     |
| Outros                                                      | 1        | 0        | 0        | 0        | 0        | 0        | 0        | 0        | 0        | 0        | 0        | 0        | 1     |
| Participação em<br>Colegiado e<br>Comissões                 | 69       | 77       | 85       | 91       | 62       | 44       | 47       | 57       | 86       | 70       | 69       | 29       | 786   |
| Participação em<br>Comissão de<br>Organização de<br>Eventos | 135      | 48       | 72       | 102      | 86       | 73       | 67       | 93       | 126      | 110      | 93       | 51       | 1056  |
| Participação em<br>Eventos                                  | 796      | 79       | 139      | 238      | 227      | 304      | 243      | 409      | 449      | 533      | 322      | 67       | 3806  |
| Participação em<br>Sociedades<br>Científicas e<br>Culturais | 41       | 11       | 2        | 19       | 4        | 6        | 7        | 10       | 23       | 6        | 4        | 0        | 133   |
| Patente                                                     | 0        | 0        | 1        | 0        | 0        | 1        | 0        | 1        | 1        | 0        | 1        | 0        | 5     |
| Programação<br>Visual                                       | 0        | 0        | 0        | 0        | 0        | 0        | 1        | 0        | 0        | 1        | 0        | 0        | 2     |
| Prêmio Recebido                                             | 5        | 3        | 2        | 8        | 3        | 8        | 7        | 5        | 13       | 12       | 7        | 6        | 79    |
| Textos Didáticos<br>ou para<br>Discussão                    | 33       | 11       | 9        | 7        | 1        | 0        | 3        | 16       | 13       | 3        | 2        | 5        | 103   |
| Trabalhos de<br>Conclusão                                   | 636      | 597      | 410      | 344      | 298      | 619      | 541      | 614      | 582      | 306      | 424      | 875      | 6246  |
| Visitas<br>Científicas                                      | 2        | 2        | 4        | 3        | 10       | 1        | 4        | 2        | 3        | 4        | 6        | 1        | 42    |

| RELATÓRIO 2012                                     |          |       |
|----------------------------------------------------|----------|-------|
| Descrição                                          | JAN/2012 | Total |
| Apresentação em Eventos                            | 0        | 0     |
| Artigo, Periódicos, Jornais e Similares            | 41       | 41    |
| Audio Visuais                                      | 0        | 0     |
| Bolsa Obtida                                       | 19       | 19    |
| Capítulo de Livros                                 | 21       | 21    |
| Comissões Julgadoras                               | 11       | 11    |
| Exposição ou Apresentação Artística                | 1        | 1     |
| Livros                                             | 5        | 5     |
| Maquetes, Protótipos, Softwares e Outros           | 4        | 4     |
| Montagens                                          | 0        | 0     |
| Outros                                             | 0        | 0     |
| Participação em Colegiado e Comissões              | 13       | 13    |
| Participação em Comissão de Organização de Eventos | 26       | 26    |
| Participação em Eventos                            | 15       | 15    |
| Participação em Sociedades Científicas e Culturais | 4        | 4     |
| Patente                                            | 0        | 0     |
| Programação Visual                                 | 0        | 0     |
| Prêmio Recebido                                    | 2        | 2     |
| Textos Didáticos ou para Discussão                 | 0        | 0     |
| Trabalhos de Conclusão                             | 97       | 97    |
| Visitas Científicas                                | 1        | 1     |

🔇 Voltar 🛛 SIGAA | Superintendência de Informática - (84) 3215-3148 | Copyright © 2006-2012 - UFRN - sistemas 🛛 In

Retorne ao menu Produção Intelectual clicando em Produção Intelectual.

e. Para imprimir o relatório gerado, clique em Imprimir

Caso deseje voltar à tela anterior, clique em Voltar.

## **Bom Trabalho!**

# Manuais Relacionados

- Relatório de Produtividade Docente (Antigo GED)
- Relatório de Todas as Atividades
- << Voltar Manuais do SIGAA

From: https://docs.info.ufrn.br/ -Permanent link: https://docs.info.ufrn.br/doku.php?id=suporte:manuais:sigaa:producao\_intelectual:relatorios:relatorios:quantitativos\_de\_producao\_academica Last update: 2016/10/11 09:46

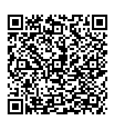